# Bengali Indic Input 3 - User Guide

# Contents

| 1. | WH4   | AT IS BENGALI INDIC INPUT 3?    | 2  |
|----|-------|---------------------------------|----|
|    | 1 1   | SYSTEM REQUIREMENTS             | 2  |
|    | 1 7   |                                 | 2  |
| -  | 1.2.  |                                 |    |
| 2. | TO II | NSTALL BENGALI INDIC INPUT 3    | 2  |
| 3. | TO U  | JSE BENGALI INDIC INPUT 3       | 2  |
| 4. | SUPI  | PORTED KEYBOARDS                | 3  |
| 4  | 4.2.  | Bengali Transliteration         | 3  |
|    | 4.2.1 | 1. Keyboard Rules               |    |
| 4  | 4.3.  | Assamese Transliteration        | 6  |
|    | 4.3.1 | 1. Keyboard Rules               | 6  |
| 4  | 4.4.  | Bengali Typewriter              | 8  |
| 5. | тоо   | PL SETTING OPTIONS              | 8  |
| ļ  | 5.1.  | ON-THE-FLY HELP                 | 8  |
| ļ  | 5.2.  | Predictive Help                 | 9  |
|    | 5.2.1 | 1. Enable Predictive List       | 9  |
|    | 5.2.2 | 2. Disable Predictive List      |    |
| Į  | 5.3.  | Show Keyboard                   |    |
| ļ  | 5.4.  | Switch to English/Bengali       |    |
| ļ  | 5.5.  | Help                            |    |
| 6. | TRO   | UBLESHOOTING                    | 12 |
| 7. | TO U  | JNINSTALL BENGALI INDIC INPUT 3 | 15 |

# 1. What is Bengali Indic Input 3?

Bengali Indic Input 3 provides a very convenient way of entering text in Bengali Language using the English QWERTY keyboard in any editing application (Office Application/WordPad /Notepad) that supports Text. Bengali Indic Input 3 tool will be packaged as a setup and running the setup will invoke the services. The tool supports all popular keyboard layouts.

### 1.1. System Requirements

Windows Vista Windows 7 Windows 8

\*Tool is compatible with equivalent 64-bit Operating Systems mentioned above.

#### **1.2.** Application Requirements

Microsoft Office 2007 and above (including Access)

# 2. To Install Bengali Indic Input 3

Installation of the Bengali Indic Input 3 is a very easy process that takes less than two minute to complete.

Run or double click **Bengali Indic Input 3** Setup. The setup wizard will guide you through the installation process. Once the installation process is complete, **Bengali Indic Input 3 has been successfully installed** will be displayed.

**Note:** On Windows Vista, Windows 7 and Windows 8, if your user login does not have administrative privileges or is not included in the user group of administrators right click the "**Setup.exe**" icon and select "**Run as Administrator**".

# 3. To Use Bengali Indic Input 3

- 1. Start any Office application, including WordPad or Notepad.
- 2. Click the Language Indicator located in the System Tray on the right side of the Windows taskbar or on Language bar as shown below and select **BN-Bengali (India).**

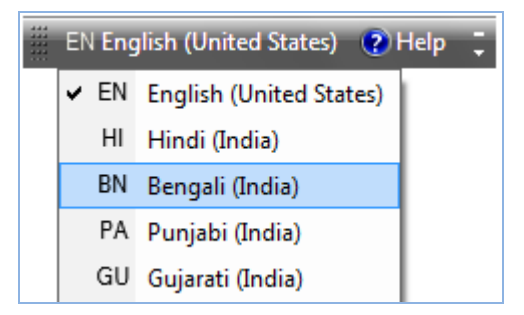

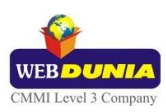

3. Select Bengali Indic Input 3 from the shortcut menu that appears. The PC is now ready to start typing in Bengali.

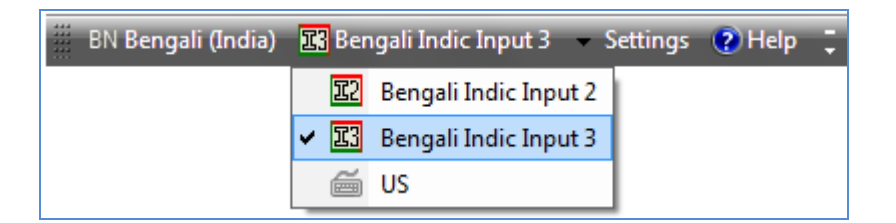

Note:

- For optimum results use updated version (Get from Windows XP onwards machine) of Vrinda Font.
- If you are unable to view Language bar on your PC <u>Click Here.</u>

# 4. Supported Keyboards

Bengali Indic Input 3 supports various types of Keyboards. Click **Settings** Icon and select **Keyboard**. Choose keyboard layout of your choice form list of available keyboards.

| 📕 BN Bengali (India) 🛛 😨 Bengali Indic Input 3 | Set       | tings 🕐 Help 📮                |   |                         |
|------------------------------------------------|-----------|-------------------------------|---|-------------------------|
|                                                |           | Keyboard 🔹 🕨                  | ~ | Bengali Transliteration |
|                                                |           | On-the-Fly Help               |   | Bengali Typewriter      |
|                                                | • 🕤       | Predictive Input              |   |                         |
|                                                | د<br>۱۹۹۹ | Show Keyboard                 |   |                         |
|                                                |           | Switch to EnglishCtrl+Shift+T |   |                         |
|                                                | 2         | Help                          |   |                         |
|                                                |           |                               |   |                         |

#### 4.2. Bengali Transliteration

User can type his message in Roman using the Standard English keyboard, which is transliterated on-the-fly to Bengali. It works on the logic of phonetics and is most effective when user write the word the way it is spoken.

#### 4.2.1. Keyboard Rules

| Vyanjan (Consonants) |          |     |      |   |    |   |         |     |     |
|----------------------|----------|-----|------|---|----|---|---------|-----|-----|
| ক                    | ka,ca,qa | শ   | kha  | গ | ga | ঘ | gha     | I   | Nga |
| চ                    | cha      | চ্য | chha | জ | ја | ঝ | jha,z a | ្មា | Nja |
| ថ                    | Та       | ঠ   | Tha  | ড | Da | ত | Dha     | ণ   | Na  |
| ত                    | ta       | থ   | tha  | দ | da | ধ | dha     | ন   | na  |

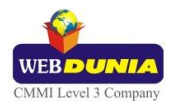

| প | ра    | ফ | pha,fa | ব   | ba     | ভ    | bha | ম | ma  |
|---|-------|---|--------|-----|--------|------|-----|---|-----|
| ম | ya,wa | ৰ | ra     | ल   | la     | শ    | sha | ষ | Sha |
| স | sa    | হ | ha     | ক্ষ | ksha,X | ত্তক | tka |   |     |

| Swar (Vowels) |         |     |    |      |    |    |         |   |   |
|---------------|---------|-----|----|------|----|----|---------|---|---|
| অ             | а       | আ   | аа | দি   | i  | ঈ  | ee,ii,l | উ | u |
| উ             | oo,uu,U | শ্ব | Ra | ุ่ ใ | е  | ગુ | ai      | ઉ | 0 |
| છે            | au      | অং  | a^ | অঃ   | aH | অঁ | aM      |   |   |

| Example: |        |  |  |  |  |  |  |
|----------|--------|--|--|--|--|--|--|
| Input    | Output |  |  |  |  |  |  |
| aamio    | আমিও   |  |  |  |  |  |  |
| eky      | ঐক্য   |  |  |  |  |  |  |

| Matras |    |   |   |   |         |   |   |   |       |
|--------|----|---|---|---|---------|---|---|---|-------|
| া      | аа | ি | i | ী | ee,ii,l | ু | u | ू | oo,uu |
| ç      | R  | ে | е | ্ | ai,ei   | ো | 0 | ৌ | au,ou |

| Example: |         |
|----------|---------|
| Input    | Output  |
| koumudi  | কৌমুদি  |
| moohoort | মুহূর্ত |

| Anuswara, Visarga and Chandrabindi |   |   |   |   |   |  |  |  |
|------------------------------------|---|---|---|---|---|--|--|--|
| ः                                  | ٨ | ः | Н | ै | М |  |  |  |

| Example:  |        |  |  |  |  |  |
|-----------|--------|--|--|--|--|--|
| Input     | Output |  |  |  |  |  |
| faa^shana | ফাংশন  |  |  |  |  |  |
| duHkh     | দুঃখ   |  |  |  |  |  |
| chaaMda   | চাঁদ   |  |  |  |  |  |

| Conjuncts |    |            |     |     |      |     |    |     |    |
|-----------|----|------------|-----|-----|------|-----|----|-----|----|
| দ্য       | dy | <u>ক্ত</u> | kt  | দ্ধ | ddh  | ক্র | kr | ৰ্ক | rk |
| ই         | kT | শু         | shu | ষ্চ | chch | ণ্ড | ND | ক্স | ks |

| Example: |        |  |  |  |  |  |
|----------|--------|--|--|--|--|--|
| Input    | Output |  |  |  |  |  |
| mukt     | মুক্ত  |  |  |  |  |  |
| krama    | ক্রম   |  |  |  |  |  |

| Nukta Consonants |    |    |     |   |      |
|------------------|----|----|-----|---|------|
| য়               | Ya | ড় | D_a | ন | Dh_a |

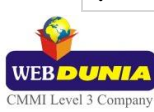

| Example: |        |
|----------|--------|
| Input    | Output |
| joD_aa   | জাড়া  |
| dRaDh_a  | দূঢ়   |

| Explicit Halant Example: |        |  |  |
|--------------------------|--------|--|--|
| Input                    | Output |  |  |
| faaTak_                  | ফাটক্  |  |  |
| filma_                   | ফিল্ম্ |  |  |

| Explicit Half Consonants Example: |          |  |  |
|-----------------------------------|----------|--|--|
| Input                             | Output   |  |  |
| Aal_haamid                        | আল্হামিদ |  |  |
| Mah_muda                          | মহ্মুদ   |  |  |

| Special Combinations                                                                                                    |                                 |         |
|----------------------------------------------------------------------------------------------------|---------------------------------|---------|
| If capital 'M' or capital 'H' or caret '^' appear after conso, vowel or matra map them to 'chandrabindi', ' visarga ' or 'anuswar'.                                   |                                 |         |
| <b>Exceptional Case:</b> If capital 'M' or capital 'H' come at the start of a word it should be interpreted as small case 'm' and 'h'.                                |                                 |         |
| If 'R' is followed by 'i', 'a' or 'u', ignore matra as 'R' stands for Ra (Rishi).                                                                                     | RiShi                           | ঋষি     |
| If 'n' is followed by a consonant, replace it with anuswar. Exceptional cases:<br>'ny' ("n" followed by y), nm ("n" followed by "m") and nn (na followed by na).      |                                 |         |
| Character '~' rule facilitates occurrence of explicit halant and prevents the formation of conjuncts                                                                  | mah_muda                        | মহ্মুদ  |
| Character '_' (underscore) can be used to generate explicit half consonants and preventing the formation of conjuncts.                                                | nish~chaY                       | নিশ্চয় |
| Words ending with a consonant and "a" will be treated as ending with "aa" matra. An exception to this rule is conjuncts appearing at the end of the word with an "a". | oTha                            | उठा     |
| A rule                                                                                                    | А                               | অ্যা    |
| 'ng' Rule: If the User press 'n' and then 'g' then it will become 'anuswar'.                                                                                          | ebang                           | এবং     |
| To type Roman Numerals (Numbers), use the Numpad Keys of the Keyboard with Caps Lock Key ON.                                                                          | 1, 2, 3, .9, 0.                 |         |
| To type Lingual Numerals (Numbers), use the Numpad Keys of the Keyboard with Caps Lock Key OFF.                                                                       | ০, ১, ২, ৩, ৪,<br>৫, ৬, ৭, ৮, ৯ |         |

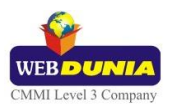

### 4.3. Assamese Transliteration

### 4.3.1. Keyboard Rules

| Vyanjan (Cor | nsonants) |     |        |     |        |      |         |   |     |
|--------------|-----------|-----|--------|-----|--------|------|---------|---|-----|
| ক            | ka,ca,qa  | শ   | kha    | গ   | ga     | ঘ    | gha     | I | Nga |
| চ            | cha       | চ্য | chha   | জ   | ja     | ঝ    | jha,z a | ழ | Nja |
| ថ            | Та        | ਠੇ  | Tha    | ড   | Da     | ঢ    | Dha     | ণ | Na  |
| ত            | ta        | থ   | tha    | দ   | da     | ধ    | dha     | ন | na  |
| প            | ра        | ফ   | pha,fa | ব   | ba     | ভ    | bha     | ম | ma  |
| ম            | ya,wa     | র   | ra     | ल   | la     | শ    | sha     | ষ | Sha |
| স            | sa        | হ   | ha     | হ্ম | ksha,X | ত্তক | tka     |   |     |

| Swar (Vo | wels)   |     |    |    |    |    |         |   |   |
|----------|---------|-----|----|----|----|----|---------|---|---|
| অ        | а       | আ   | аа | ৌহ | i  | ঈ  | ee,ii,l | উ | u |
| উ        | oo,uu,U | শ্ব | Ra | า  | е  | ণ্ | ai      | ઉ | 0 |
| ઉ        | au      | অং  | a^ | অঃ | aH | অঁ | aM      |   |   |

| Example: |        |  |  |
|----------|--------|--|--|
| Input    | Output |  |  |
| ikaraa   | ইকৰা   |  |  |
| eraala   | এৰাল   |  |  |

| Matras |    |   |   |    |         |    |   |   |       |
|--------|----|---|---|----|---------|----|---|---|-------|
| া      | аа | ি | i | ী  | ee,ii,l | ୍ଦ | u | ્ | oo,uu |
| ्      | R  | ে | е | ্য | ai,ei   | ো  | 0 | ৌ | au,ou |

| Example:  |           |  |  |  |
|-----------|-----------|--|--|--|
| Input     | Output    |  |  |  |
| khiD_ikee | খিড়িকী   |  |  |  |
| juburiYaa | জুবুৰিয়া |  |  |  |

| Anuswara, Visarga and Chandrabindi |   |   |   |   |   |
|------------------------------------|---|---|---|---|---|
| ং                                  | ٨ | း | Н | ै | М |

| Example:    |            |
|-------------|------------|
| Input       | Output     |
| P^kaja      | পংকজ       |
| aantHs^yoga | আন্তঃসংযোগ |
| keMchaai    | কেঁচাই     |

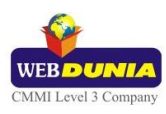

| Conjuncts |    |          |     |     |      |       |    |     |    |
|-----------|----|----------|-----|-----|------|-------|----|-----|----|
| দ্য       | dy | <u>জ</u> | kt  | দ্ব | ddh  | ন্দ্র | kr | ৰ্ক | rk |
| ই         | kТ | રુ       | shu | ষ্চ | chch | ণ     | ND | ক্স | ks |

| Example:  |        |
|-----------|--------|
| Input     | Output |
| biShNu    | বিষ্ণু |
| peNjchana | (পঞ্চন |

| Nukta Cons | onants |    |     |    |      |
|------------|--------|----|-----|----|------|
| ম          | Ya     | ড় | D_a | ঢ় | Dh_a |

| Example: |        |
|----------|--------|
| Input    | Output |
| paDh_aa  | পঢ়া   |
| jaD_ataa | জড়তা  |

| Explicit Halant Example: |           |  |  |  |  |  |  |  |  |
|--------------------------|-----------|--|--|--|--|--|--|--|--|
| Input                    | Output    |  |  |  |  |  |  |  |  |
| Tap~TapeeYaa             | টপ্টপীয়া |  |  |  |  |  |  |  |  |
| Dhek~Dhekaa              | <u> </u>  |  |  |  |  |  |  |  |  |

| Explicit Half | Consonants Example: |
|---------------|---------------------|
| Input         | Output              |
| Aal_haamid    | আল্হামিদ            |
| Mah_muda      | মহ্মুদ              |

| Special Combinations                                                                                                    |           |                  |
|----------------------------------------------------------------------------------------------------|-----------|------------------|
| If capital 'M' or capital 'H' or caret '^' appear after conso, vowel or matra map them to 'chandrabindi', ' visarga ' or 'anuswar'.                              |           |                  |
| <b>Exceptional Case:</b> If capital 'M' or capital 'H' come at the start of a word it should be interpreted as small case 'm' and 'h'.                           |           |                  |
| If 'R' is followed by 'i', 'a' or 'u', ignore matra as 'R' stands for Ra (Rishi).                                                                                | RiShi     | ঋষি              |
| If 'n' is followed by a consonant, replace it with anuswar. Exceptional cases:<br>'ny' ("n" followed by y), nm ("n" followed by "m") and nn (na followed by na). |           |                  |
| Character '~' rule facilitates occurrence of explicit halant and prevents the formation of conjuncts                                                             | Mah_muda  | মহ্মুদ           |
| Character '_' (underscore) can be used to generate explicit half consonants and preventing the formation of conjuncts.                                           | nish~chaY | লি <b>শ্</b> চয় |

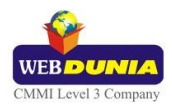

| Words ending with a consonant and "a" will be treated as ending with "aa" matra. An exception to this rule is conjuncts appearing at the end of the word with an "a". | oTha                            | उर्घा |
|----------------------------------------------------------------------------------------------------|---------------------------------|-------|
| A rule                                                                                                    | А                               | অ্যা  |
| 'ng' Rule: If the User press 'n' and then 'g' then it will become 'anuswar'.                                                                                          | ebang                           | এবং   |
| To type Roman Numerals (Numbers), use the Numpad Keys of the Keyboard with Caps Lock Key ON.                                                                          | 1, 2, 3, .9, 0.                 |       |
| To type Lingual Numerals (Numbers), use the Numpad Keys of the Keyboard with Caps Lock Key OFF.                                                                       | ০, ১, ২, ৩, ৪,<br>৫, ৬, ৭, ৮, ৯ |       |

### 4.4. Bengali Typewriter

| 🕮 Beng                | jal   | i T | уp     | ew     | /rit   | er      |                |        |        |                   |          |          |        |        |        |          |        |        |        |        |   |       |     |         |     | ×       |
|-----------------------|-------|-----|--------|--------|--------|---------|----------------|--------|--------|-------------------|----------|----------|--------|--------|--------|----------|--------|--------|--------|--------|---|-------|-----|---------|-----|---------|
| ~ ः<br>               | !<br> | 2   | •<br>२ | 3      | ,<br>ہ | 4       | <b>२५</b><br>8 | 5      | ¢      | 6                 | শ্ব<br>ড | 7        | ٩      | 8      | v      | 9        | ر<br>ج | 0      | )<br>0 | -      | - | =     |     | +       | Bac | kspace  |
| Tab <sup>I€</sup> —→I | Q     | ঁ ব | W      | দ<br>প | E      | छ.<br>ब | R              | भ<br>দ | T      | <sup>ম</sup><br>স | Y        | ণ্ড<br>ৌ | U      | ট<br>ঘ | Ι      | र्छ<br>ः | 0      | ড<br>म | P      | ত<br>ঁ | ] | ্পন্থ | 1   | بر<br>۲ | ١   | ঞ<br>ম  |
| \land Caps Lo         | ock   | A   | ए<br>म | S      | থ<br>ক | D       | 0107           | F      | থ<br>ত | G                 | ्र<br>ि  | Н        | স<br>ী | 1      | ণ<br>র | К        | শ<br>া | L      | ম<br>ে | ;      | ; | *     | ů × |         | µ]  | Enter   |
| 分 Shift               |       |     | Z      | ঙ<br>ড | х      | ष<br>গ  | c              | ৰ<br>জ | V      | ब<br>ब            | В        | ্ প্     | N      | উ<br>ূ | М      | 3<br>ल   | *      | а<br>, | ·      | ð.     | / | ?     |     |         | í   | } Shift |
|                       |       |     |        |        |        |         |                |        |        |                   |          |          |        |        |        |          |        |        |        |        |   |       |     |         |     |         |

| Special Rules                                                                                   |                                                        |
|-------------------------------------------------------------------------------------------------|--------------------------------------------------------|
| If 'a' vowel is followed by 'aa' matra create 'aa' vowel.                                       | অ + aa Matra = আ                                       |
| To type Roman Numerals (Numbers), use the Numpad Keys of the Keyboard with Caps Lock Key ON.    | 1, 2, 3, .9, 0.                                        |
| To type Lingual Numerals (Numbers), use the Numpad Keys of the Keyboard with Caps Lock Key OFF. | ०, ১, ২, ७, ৪, ৫, ৬, ৭, ৮, ৯                           |
| Reph is typed after a consonant or conjunct.                                                    | ক + reph = র্ক<br>কি + reph = র্কি<br>ক্ব + reph = র্ক |

# **5. Tool Setting Options**

### 5.1. On-the-fly Help

Tool provides the simplest way to type text by using on-the-fly Help. As the user starts typing using transliteration keyboard, he can see the respective letters in selected Indian Language with various matra combinations.

To activate this feature select **On-the-Fly Help** from **Settings** Menu.

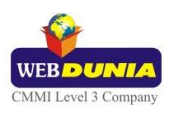

| <b>g:</b> ग | gh: घ |     |    |     |    |     |    |    |     |    |     |    |    |    |     |     | ×   |
|-------------|-------|-----|----|-----|----|-----|----|----|-----|----|-----|----|----|----|-----|-----|-----|
| g           | ga    | gaa | gi | gee | gu | goo | gR | ge | gai | go | gau | g^ | gH | gМ | gRa | gRi | gra |
| গ           | গ     | গা  | গি | গী  | শু | গ   | গ  | গে | গৈ  | গো | গৌ  | গং | গঃ | จ้ | গ   | গ   | រា  |

| BN Bengali (India) | 🔣 Bengali Indic Input 3 | - S | ettings | 🥐 Help      | ÷              |
|--------------------|-------------------------|-----|---------|-------------|----------------|
|                    |                         |     | Keyb    | oard        | •              |
|                    |                         | • 🖽 | ] On-t  | he-Fly Hel  | р              |
|                    |                         | ÷   | ] Pred  | ictive Inpu | t              |
|                    |                         | Ű   | Shov    | v Keyboard  | ł              |
|                    |                         |     | Swite   | h to Engli: | shCtrl+Shift+T |
|                    |                         | 2   | ) Help  |             |                |

### 5.2. Predictive Help

Tool provides a simplest way to type text using predictive help. On each key press a suggestion list opens and user can select suitable word with the help of up and down arrow keys. The selected word can be replaced using the space or enter key.

#### 5.2.1. Enable Predictive List

To activate this feature follow below listed steps:

- 1. Select Keyboard from Settings Menu.
- 2. Check Bengali Transliteration.

| BN Bengali (India) 🔢 Bengali Indic Input 3 | Set        | tings 🕐 Help 🍹                |   |                         |
|--------------------------------------------|------------|-------------------------------|---|-------------------------|
|                                            |            | Keyboard 🛛 🕨 🕨                | ~ | Bengali Transliteration |
|                                            | -          | On-the-Fly Help               | _ | Bengali Typewriter      |
|                                            | ÷          | Predictive Input              |   |                         |
|                                            | دسم<br>ا## | Show Keyboard                 |   |                         |
|                                            |            | Switch to EnglishCtrl+Shift+T |   |                         |
|                                            | 2          | Help                          |   |                         |

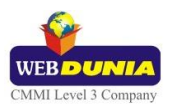

3. Check Predictive Input option under Settings drop down.

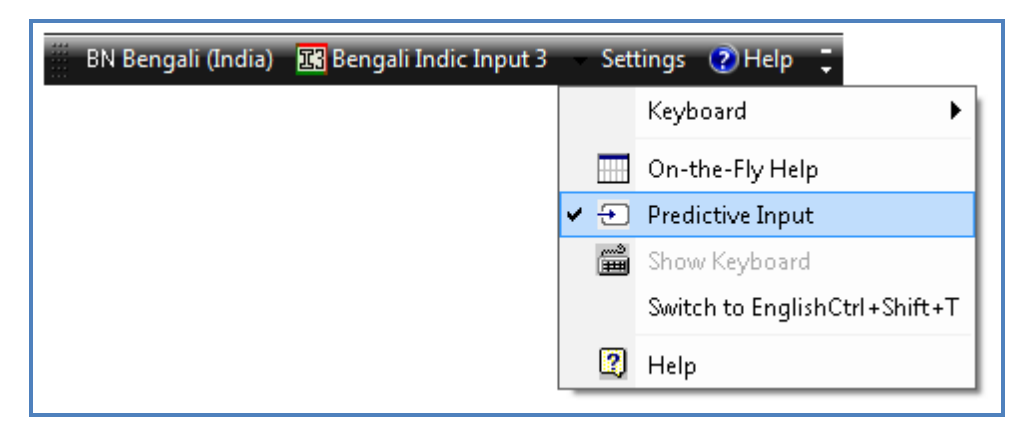

4. As any text or input key will be pressed predictive text will appear in drop down.

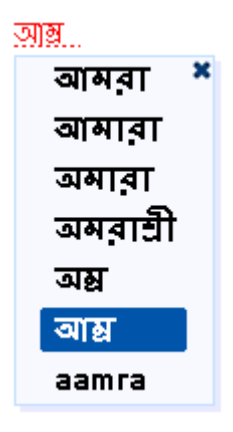

#### 5.2.2. Disable Predictive List

There are two ways to deactivate this feature:

1. Uncheck **Predictive Input** option under **Settings** drop down.

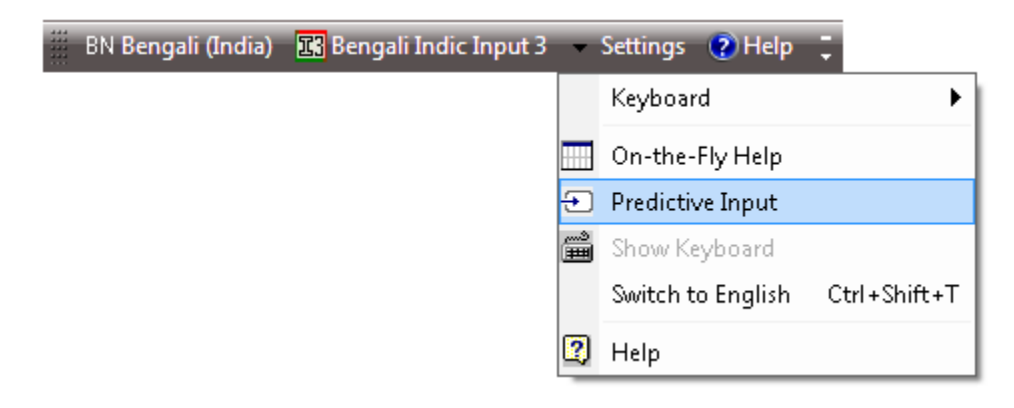

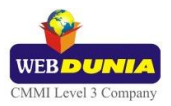

2. Click Close Button on Predictive Window

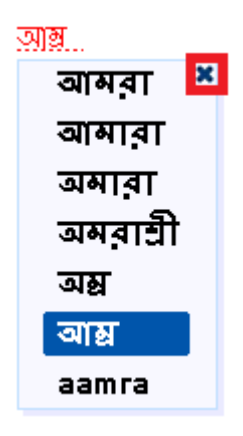

#### 5.3. Show Keyboard

To view any keyboard (except Phonetic) select Show Keyboard option from Settings Menu

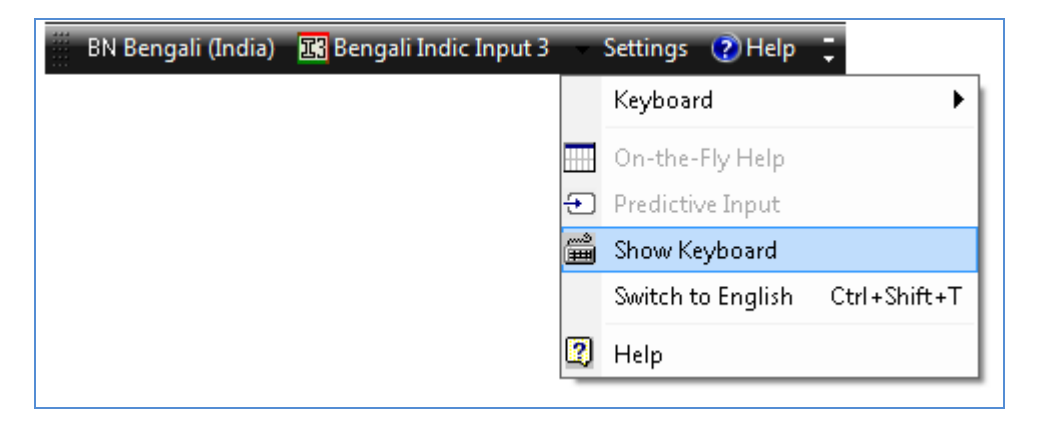

### 5.4. Switch to English/Bengali

To switch to English Language, select **Switch to English** option from **Settings** Menu or use shortcut key Ctrl+Shift+T.

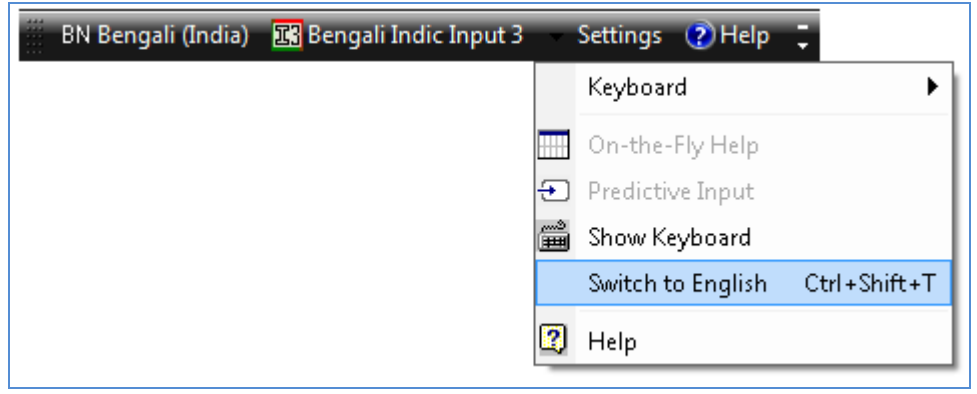

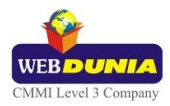

To switch to Bengali Language again, select **Switch to Bengali** option from **Settings** Menu or use shortcut key Ctrl+Shift+T.

| *** | BN Bengali (India) | 🔣 Bengali Indic Input 3 | Y      | Settings  | (2) Help  | -            |
|-----|--------------------|-------------------------|--------|-----------|-----------|--------------|
|     |                    |                         |        | Keyboar   | d         | •            |
|     |                    |                         |        | On-the-l  | Fly Help  |              |
|     |                    |                         | Ð      | Predictiv | e Input   |              |
|     |                    |                         | د<br>ا | Show Ke   | yboard    |              |
|     |                    |                         |        | Switch to | o Bengali | Ctrl+Shift+T |
|     |                    |                         | 2      | Help      |           |              |

#### 5.5. Help

To view help on Bengali Indic Input 3 tool, select Help from Settings Menu.

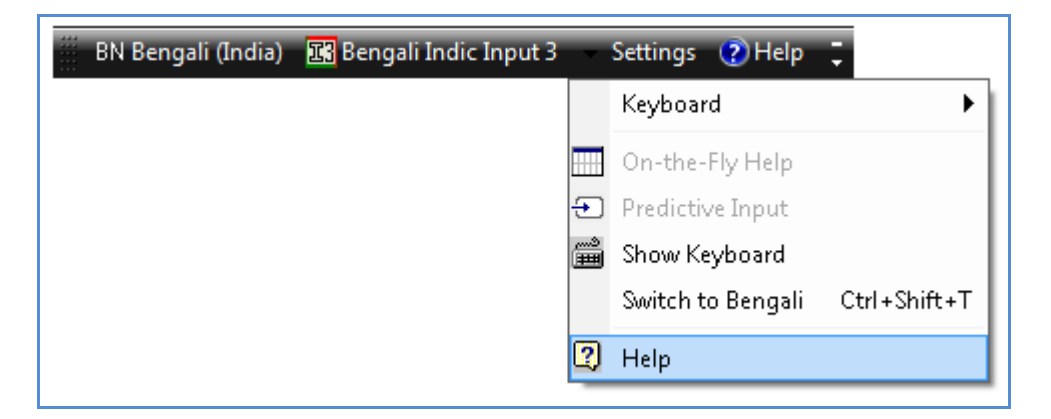

# 6. Troubleshooting

1. How can I make Language bar visible on my PC?

Right-click your Desktop taskbar, and point to **Toolbars**. See is **Language bar** selected, if not click on it to select. If Language bar is no longer listed in the toolbar menu try below steps:

#### VISTA/WINDOWS 7

- A. Go to Control Panel > Regional and Language Options > Keyboards and Languages (tab) > Change Keyboards > Language Bar
- B. Select radio button Floating on Desktop or Docked in the taskbar.
- C. Click OK.

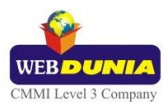

| Text Services and Input Languages                                                                                                    |
|----------------------------------------------------------------------------------------------------|
| General Language Bar Advanced Key Settings                                                                                                    |
| Language Bar                                                                                                    |
| In the second second |
| O Docked in the taskbar                                                                                                    |
| ○ Hidden                                                                                                    |
| Show the Language bar as transparent when inactive                                                                                                    |
| Show additional Language bar icons in the taskbar                                                                                                    |
| Show text labels on the Language bar                                                                                                    |
| OK Cancel Apply                                                                                                    |

#### WINDOWS 8

- A. Go to Control Panel > Language Options > Advanced settings.
- B. Check the box for "Use the desktop language bar when it's available" under **Switching input methods** section.

| Swit | ching input methods                                     |  |
|------|---------------------------------------------------------|--|
|      | Let me set a different input method for each app window |  |
|      | ✓ Use the desktop language bar when it's available      |  |
|      | Change language bar hot keys                            |  |

- C. Click on "Change language bar hot keys" link.
  - Select radio button Floating on Desktop or Docked in the taskbar.
  - Click OK.

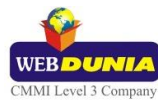

13

| <b>a</b>     | Text Services and Input Languages         |
|--------------|-------------------------------------------|
| Language Bar | Advanced Key Settings                     |
| Language B   | ar                                        |
| Floating     | ) On Desktop                              |
| O Docked     | d in the taskbar                          |
| ◯ Hidden     |                                           |
| Show the I   | Language bar as transparent when inactive |
| 🖌 Show addi  | tional Language bar icons in the taskbar  |
| Show text    | labels on the Language bar                |
|              |                                           |
|              |                                           |
|              |                                           |
|              |                                           |
|              |                                           |
|              |                                           |
|              |                                           |
|              | OK Cancel Apply                           |

- D. Click on **Save** button.
- 2. How can I add Bengali Indic Input 3 on my Language bar?

#### VISTA/WINDOWS 7

- A. Go to Control Panel > Regional and Language Options > Keyboards and Languages (tab) > Change Keyboards > General.
- B. Click Add button, Select the Language (Bengali) and under Keyboard section check the box titled **Bengali** Indic Input 3.
- C. Click OK.

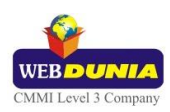

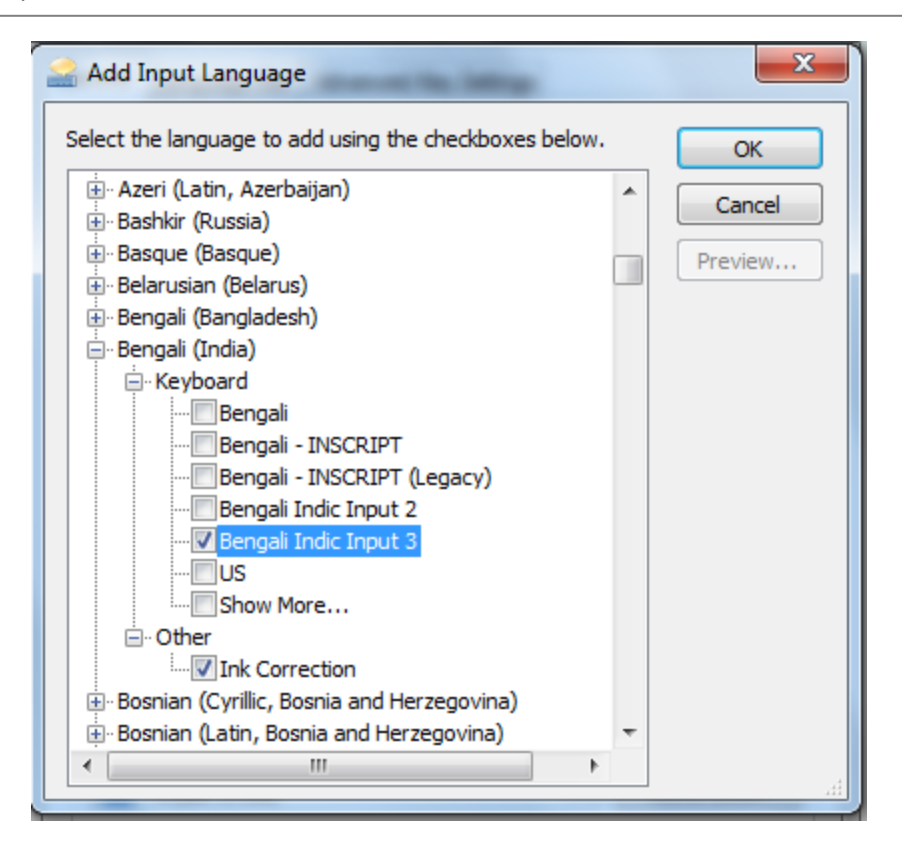

# 7. To Uninstall Bengali Indic Input 3

Follow the steps below to uninstall the tool.

- 1. Open Windows **Control Panel Programs and Features** to uninstall the program(s).
- 2. Select Bengali Indic Input 3 and click uninstall button.
- 3. You will be prompted by a confirmatory message. Select **Yes** to remove the tool completely.

Note: It is recommended to close all running applications before uninstalling the Bengali Indic Input 3 Tool.

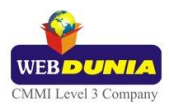